# Carnet ATA

## Reisepass für Waren

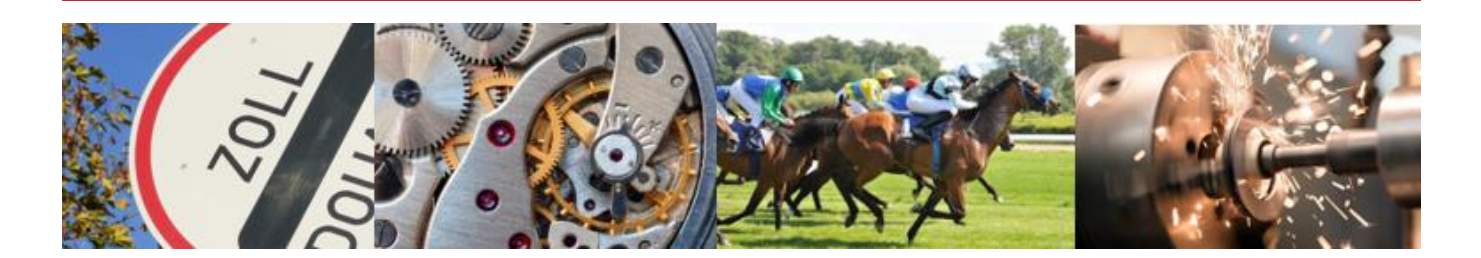

## Anleitung zur Registrierung

- 1. Um ein Carnet ATA zu beantragen, benötigen Sie ein Login, für welches Sie sich erstmalig registrieren müssen:
  - www.ataswiss.ch
  - Zuständige Handelskammer auswählen

| (ataswi                                                     | SS                                                               |                                                                |                                                                                                    | ALLINCE DES CHAMBRES<br>DE COMMERCE SUBSES<br>VEREINGUNG DER SCHWEZER<br>HANDELSKAMMERIN<br>ASSOCIAZONE DELLE CAMERE<br>DI COMMERCIO SVIZZERE |
|-------------------------------------------------------------|------------------------------------------------------------------|----------------------------------------------------------------|----------------------------------------------------------------------------------------------------|----------------------------------------------------------------------------------------------------|
| L                                                           | es chambres de comm                                              | erce suivantes vous offre                                      | ent le service ATASwiss                                                                                                    | :                                                                                                    |
| Aargauische Industrie-<br>und Handelskammer                 | Liechtensteinische<br>Industrie- und<br>Handelskammer            | ihz                                                            | Die Solothurner Handelskammer<br>stärkt die Solothurner Wirtschaft.                                                                                                    | ZÜRCHER<br>HANDELSKAMMER                                                                                                    |
| Aargauische Industrie- und<br>Handelskammer                 | Liechtensteinische Industrie- und<br>Handelskammer               | Industrie- und Handelskammer<br>Zentralschweiz                 | Solothurner Handelskammer                                                                                                    | Zürcher Handelskammer                                                                                                    |
| CCIF C HIKF                                                 | handelskammer                                                    |                                                                | Chambre<br>de commerce<br>et utura                                                                                                    | Chamber Waldsanne<br>de Cimmerce et d'Addutie<br>Walder Industrie-<br>und Handelsnammer                                                       |
| Chambre de commerce et<br>d'industrie du canton de Fribourg | Handelskammer beider Basel                                       | Chambre vaudoise du commerce<br>et de l'industrie              | Chambre de commerce et<br>d'industrie du Jura                                                                                                    | Chambre valaisanne de<br>commerce et d'industrie                                                                                              |
| 2 <sup>-</sup> haw                                          | IHK<br>St. Gallen<br>Appenzell                                   | > cnci<br>Ottober realization de sustances<br>et el traduction | An and the second second secon | IHK Industrie-und<br>Handelskammer<br>Thurgau                                                                                                 |
| Handelskammer und<br>Arbeitgebervereinigung<br>Winterthur   | Industrie und Handelskammer<br>St.Gallen-Appenzell               | Chambre Neuchâteloise du<br>commerce et de l'industrie         | Camera di commercio del<br>Cantone Ticino                                                                                                    | Industrie- und Handelskammer<br>Thurgau                                                                                                    |
|                                                             | Accig                                                            |                                                                |                                                                                                    |                                                                                                    |
| Berner Handelskammer                                        | Chambre de commerce,<br>d'industrie et des services de<br>Genève |                                                                |                                                                                                    |                                                                                                    |

#### 2. Auf «Registrieren» drücken:

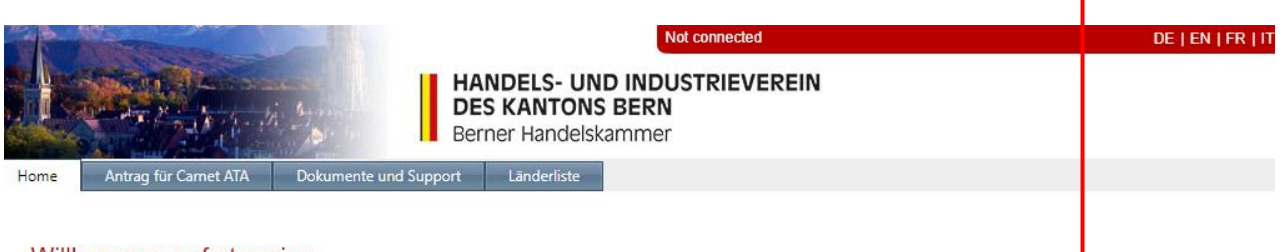

Login

ſ

Benutzername

Login

Kennwort

Registrieren

### Willkommen auf ataswiss

Das Carnet ATA (Admission Temporaire / Temporary Admission) ist ein internationales Zolldokument, welches bei der vorübergehenden Ein- und Ausfuhr sowie der Durchfuhr (Transit) von Waren anstelle der sonst erforderlichen nationalen Zollpapiere verwendet werden kann. Durch das Carnet ATA wird der Carnet-Inhaber bzw. dessen Vertreter von der Zahlung oder Hinterlegung von Zöllen und sonstigen Einfuhrabgaben beim Grenzübertritt befreit.

Mit ataswiss ist es möglich, Carnet ATA-Gesuche mittels eines Web-Browser direkt online im Internet auszufüllen und an die zuständige Handelskammer zu übermitteln. Die Handelskammer erhält die Daten von ataswiss und kontrolliert diese. Die übermittelten Daten werden anschliessend auf die üblichen Carnet ATA Formulare gedruckt. Der ataswiss Anwender erhält je nach Wunsch das ausgestellte Carnet in der bisherigen Form per Post zugestellt oder kann es am Schalter der Handelskammer abholen.

|              |         | <br>   | BURNESS BURNESSER |
|--------------|---------|--------|-------------------|
| 22           |         |        |                   |
| A 40 44 7.94 | South A | IMPORT | SCHWS.            |

- 3. Erfassen Sie bitte Ihre Daten:
  - Bitte füllen Sie alle Felder (\*) aus
  - Klicken Sie anschliessend auf «Antrag für Carnet ATA senden»
  - Der Nutzungsvertrag wird Ihnen an die angegebene E-Mail-Adresse geschickt

|                                   |                         | Not connecte                                               | d                       | DE   EN   FR   IT |
|-----------------------------------|-------------------------|------------------------------------------------------------|-------------------------|-------------------|
|                                   | HA<br>Be                | NDELS- UND INDUSTRI<br>S KANTONS BERN<br>mer Handelskammer | EVEREIN                 |                   |
| me Antrag für Carnet Al           | A Dokumente und Support | Länderliste                                                |                         |                   |
| trag für Carnet ATA               |                         |                                                            |                         |                   |
| Alle mit (*) markierten Felder si | nd obligatorisch.       |                                                            |                         |                   |
| Firma / Person                    |                         | Verantwortlic                                              | he Person               |                   |
| Kundennummer :                    |                         | Anrede* :                                                  | Herr                    | ]                 |
| Firma / Name,                     |                         | Name* :                                                    |                         | ]                 |
| Zusatz:                           |                         | Vorname* :                                                 |                         | ]                 |
| Adresse* :                        |                         | Telefon* :                                                 |                         | ]                 |
| PLZ* :                            |                         | Natel :                                                    |                         | ]                 |
| Ort* :                            |                         | Email*:                                                    |                         | ]                 |
| Kanton/Land* : Bern               | -                       |                                                            |                         |                   |
| Telefon* :                        |                         | Korrespondenzs                                             | prache Deutsch          | 1                 |
| Fax :                             |                         |                                                            | o conserve              | 1                 |
| Email* :                          |                         | Sind Sie ein Mitg                                          | lied der Handelskammer? |                   |
|                                   |                         | í⊚ Ja                                                      |                         |                   |
| Passwort* :                       |                         | Nein                                                       |                         |                   |
| Bestätigung* :                    |                         |                                                            |                         |                   |
| Identifikationsfrage : Madch      | enname Ihrer Mutter i 💌 |                                                            |                         |                   |
| Antwort*                          |                         |                                                            |                         |                   |

- 4. Ihr Benutzerkonto wurde erstellt:
  - Bitte lesen Sie die Vertragsbestimmungen im Nutzungsvertrag aufmerksam durch.
  - Drucken Sie das PDF-Dokument aus und unterzeichnen Sie bei Einverständnis Ihren Antrag mit einer oder bei Kollektivunterschrift mit zwei rechtsgültigen Unterschriften, versehen ihn mit Ihrem Firmenstempel und senden uns diesen per Post an:

Berner Handelskammer Kramgasse 2 Postfach 3001 Bern

- Bitte beachten Sie zudem unter «Dokumente und Support» die Sorgfaltspflicht und das Merkblatt Kaution.
- Nach Erhalt und Überprüfung Ihres Antrages schaltet die Berner Handelskammer Ihren Account frei und sendet Ihnen Ihren Benutzername per E-Mail.
- Unter «Dokumente und Support» finden Sie zudem noch weitere wichtige Merkblätter sowie das Benutzermanual. Bei mehr als 10 Artikel, verwenden Sie bitte wenn immer möglich eine CSV-Liste.

Sie können jetzt Ihre Carnet ATA Anträge online erstellen.